How to Register Your Current Woodland Park School District Student for the 24-25 School Year

1. Log into your Parent Portal Account (need help logging in: go to <u>Parent Portal Assistance</u> <u>Form</u>)

| ······································ |                                                 |
|----------------------------------------|-------------------------------------------------|
|                                        | Quick Links                                     |
| \$30.20 >                              | Woodland Park Re-2<br>Woodland Fark High School |
|                                        | Contact List                                    |
|                                        | Online Registration                             |
| lick on Start                          |                                                 |

2. Navigate down to the bottom right and click on Online Registration

- 3. Click on Start
  Existing Student Registration
  NAME
  2025 WPSD Returning Student Registration (For current WP students only)
  NOT STARTED
  Start
- 5. Verify and complete all fields for all students, making needed changes along the way.

**Begin Registration** 

6. When all fields for all students, parent/guardians, and emergency contacts are complete click SUBMIT.